RSNAV Android Series ROM recovery instruction (system recovery).

Read thoroughly before you begin, there are timing sensitive procedures to follow. Nothing is too dangerous here. After all, this is how to recover a bricked device. So It doesn't matter if your device get bricked while doing this.

1. Install MediaTek VCOM driver.

## https://youtu.be/Ctqespdz1wQ

Go watch this video and follow this guy's instruction or Google 'install MTK VCOM driver' and find proper instruction for your Windows version.

Basically, it's all the same, adding VCOM drivers as legacy hardware. **If any instruction requires connecting the device**, just <u>skip it</u>. Your windows will automatically recognize the device when we are actually connecting to it. It does just make sure the driver is already installed in your Windows driver packages.

- Unzip the '1024 600 Recovery Kit NA(or EU).zip' and 'Tools.zip' file into a folder.
  [IMPORTANT] Do not flash wrong resolution, wrong region firmware
- 3. Go to SP\_Flash\_Tool\_v5.1728\_WIN and run 'flash\_tool.exe'

| 🞽 Smart Phone Fla                                                                                                    | ash Tool(Runti                                                                                | ime Trace           | e Mode)                                 |                            |                                | _                |                     | $\times$ |
|----------------------------------------------------------------------------------------------------|-----------------------------------------------------------------------------------------------|---------------------|-----------------------------------------|----------------------------|--------------------------------|------------------|---------------------|----------|
| File Options Wind                                                                                                    | ow Help                                                                                       |                     |                                         |                            |                                |                  |                     |          |
|                                                                                                    | Welcome                                                                                       | Format              | Download                                | Readback                   | Memory Tes                     | t                |                     |          |
| вм                                                                                                    |                                                                                               | ©<br>Stop           |                                         |                            |                                |                  |                     |          |
| Download    Stop      MT6753    Download-Agent    L7\SP_Flash_Tool_v5.1728_Win\MTK_AllInOne_DA.bin      Scatter-loading File    C:\Users\enter\Desktop\RS10105 Update 20170817\*    Choose      Authentication File    C:\Users\enter\Desktop\RS10105 Update 20170817\*    Choose |                                                                                               |                     |                                         |                            |                                |                  |                     |          |
|                                                                                                    | Authenticati                                                                                  | on File             | .: (Users lenter li                     | Jesklop (KST               | 105 Opdate 201                 | /081/\*          | choose              |          |
|                                                                                                    | Download-Agent L7\SP_I<br>Scatter-loading File C:\Use<br>Authentication File<br>Download Only | •                   |                                         |                            |                                |                  |                     |          |
|                                                                                                    | Na Na                                                                                         | me                  | Begin Addres                            | s Er                       | d Address                      | Regi             | on ^                |          |
|                                                                                                    | v preic<br>v ITFM                                                                             | oader 0x0<br>IS 0x0 | 000000000000000000000000000000000000000 | 0000 0x0000<br>0000 0x0000 | 000000002759b<br>0000000880533 | EMMC B<br>FMMC I | SOOT 1<br>JSFR<br>> |          |
| ſ                                                                                                    | 0 B/s 0 B                                                                                     | Bytes               | MMHigh Spe                              | ec 0:00 U                  | SB: DA Downloa                 | d All(high s     | speed,auto          | detect)  |
|                                                                                                    |                                                                                               | M                   |                                         |                            | A Chi                          | A A              |                     | F        |

4. Select Download-Agent as **'MTK\_AllInOne\_DA.bin'** in the 'SP\_Flash\_Tool\_v5.1728\_WIN' Folder. You need to do this even if the path is already seemed to be set.

| Smart Phone Flash                            | Tool(Ru | intime Trace Mode)         | - 🗆 ×                                    |
|----------------------------------------------|---------|----------------------------|------------------------------------------|
| 📔 Open Download A                            | gent Fi | le                         | ×                                        |
| $\leftarrow \rightarrow \checkmark \uparrow$ | « RS1   | 0 > SP_Flash_Tool_v5.1 >   | <b>∨ ひ</b> SP_Flash_Tool_v5.1728_Win 검 タ |
| 구성 • 새 폴더                                    |         |                            | · · · · · · · · · · · · · · · · · · ·    |
| 🛅 문서                                         | * ^     | 이름                         | 수정한 날짜 -                                 |
| 🔚 사진                                         | *       | codecs                     | 2017-07-28 오후 6:28                       |
|                                              |         | 📕 imageformats             | 2017-07-28 오후 6:28                       |
| 🚺 다운로드                                       |         | 📕 sqldrivers               | 2017-07-28 오후 6:28                       |
| ■ 동영상                                        |         | DA_PL.bin                  | 2017-07-19 오후 1:50 - 1                   |
| (월 문서                                        |         | DA_PL_CRYPTO20.bin         | 2017-07-19 오후 1:50                       |
| - 바탕 하며                                      |         | DA_SWSEC.bin               | 2017-07-19 오후 1:50                       |
| - 비장 최근                                      |         | DA_SWSEC_CRYPTO20.bin      | 2017-07-19 오후 1:50 대                     |
| 🔚 사진                                         |         | MTK_AllInOne_DA.bin        | 2017-07-19 오후 1:50 비                     |
| 🚺 음악                                         |         | 🥵 Official Website         | <u></u>                                  |
| 💺 Windows (C:)                               |         |                            | 크기: 7.75MB                               |
| -                                            | ~       | <                          | 수정한 날짜: 2017-07-19 오후 1:50 →             |
|                                              |         |                            |                                          |
|                                              | 파일 0    | 이름(N): MTK_AllInOne_DA.bin | ✓ Bin File (*.bin) ✓                     |
|                                              |         |                            | 열기(O) 취소                                 |

5. Select Scatter-loading File as 'MT6753\_Android\_scatter.txt' in the '1024 600 Recovery Kit

EU' Folder. You need to do this even if the path is already seemed to be set.

|                                         |                                                                                                    | ·                                                           |                                                                                                    |          |            | ×<br>1943_ENG 검색 | -   |
|-----------------------------------------|----------------------------------------------------------------------------------------------------|-------------------------------------------------------------|----------------------------------------------------------------------------------------------------|----------|------------|------------------|-----|
| 🝯 Open Scatter File                     |                                                                                                    |                                                             | 943    값    M8.Q5.1.0.1.08171943_ENG 검색 /P      943    값    값    수정한 날짜      2017-08-17 오후 8:01    2017-08-17 오후 8:01    5      scatter.txt    2017-08-17 오후 8:01    5      2017-08-17 오후 8:01    2017-08-17 오후 8:01    5      4_scatter.txt     2017-08-17 오후 8:01    5      4_scatter.txt          4_scatter.txt           4_scatter.txt |          |            |                  |     |
| $\leftarrow \rightarrow \land \uparrow$ | « RS10.                                                                                                    | > M8.Q5.1.0.1.08171943                                      | ♥ ♥ M8.Q5.1.0.1.08171943_ENG 검색 ♥                                                                                                    |          |            |                  |     |
| 구성 ▾ 새 폴더                               |                                                                                                    |                                                             |                                                                                                    |          |            |                  | 2   |
| 🐚 문서 🗦                                  | * ^                                                                                                    | 이름                                                          |                                                                                                    |          | 수정한 날짜     |                  | ¢   |
| 🔚 사진 🗾 🦻                                | *                                                                                                    | android-info.txt                                            | ▼ ひ    M8.Q5.1.0.1.08171943_ENG 검색 ✔      ● ● ● ● ● ● ● ● ● ● ● ● ● ● ● ● ● ● ●                                                                                                    | Ę        |            |                  |     |
| , Juli PC                               |                                                                                                    | installed-files.txt                                         |                                                                                                    |          | 2017-08-17 | 오후 8:01          | Ę   |
| ▶ 다운로드                                  |                                                                                                    | 0 > M8.Q5.1.0.1.08171943 		 ● M8.Q5.1.0.1.08171943_ENG 검색 ₽ |                                                                                                    |          |            |                  |     |
| ▶ 두연산                                   | 배 풀더    ● 이름    수정한 날짜    ●      ▲    ● 이름    수정한 날짜    ●      ■    android-info.txt    2017-08-17 오후 8:01    ●      □    installed-files.txt    2017-08-17 오후 8:01    ●      □    MT6753_Android_scatter.txt    2017-08-17 오후 8:01    ●      □    ota_scatter.txt    2017-08-17 오후 8:01    ●      □    ota_scatter.txt    2017-08-17 오후 8:01    ●      ●    ota_update_list.txt    2017-08-17 오후 8:01    ●      ■    ota_update_list.txt    2017-08-17 오후 8:01    ●      ●    ota_update_list.txt    2017-08-17 오후 8:01    ●      ●    ota_update_list.txt    2017-08-17 오후 8:01    ●      ●    ota_update_list.txt    2017-08-17 오후 8:01    ●      ●    ●    ●    ●    ●      ●    ●    ●    ●    ●      ●    ●    ●    ●    ●      ●    ●    ●    ●    ●      ●    ●    ●    ●    ●      ●    ●    ●    ●    ● |                                                             |                                                                                                    |          |            |                  |     |
| ~~~~                                    |                                                                                                    | ota_update_list.txt                                         |                                                                                                    |          | 2017-08-17 | 오후 8:01          | Ę   |
| 비타 취대                                   |                                                                                                    |                                                             |                                                                                                    |          |            |                  |     |
| _ 바랑 와면                                 |                                                                                                    |                                                             |                                                                                                    |          |            |                  |     |
| 📄 사신                                    |                                                                                                    |                                                             |                                                                                                    |          |            |                  |     |
| 🐌 음악                                    |                                                                                                    |                                                             |                                                                                                    |          |            |                  |     |
| 💺 Windows (C:)                          |                                                                                                    |                                                             |                                                                                                    |          |            |                  |     |
| •                                       | ~ <                                                                                                    |                                                             |                                                                                                    |          |            |                  | >   |
|                                         |                                                                                                    | _                                                           |                                                                                                    |          |            |                  |     |
|                                         | 파일 이                                                                                                    | 듬(N): MT6753_Android_scatter.txt                            | t ~                                                                                                    | Map File | (*.txt)    | ~                | 1   |
|                                         |                                                                                                    |                                                             |                                                                                                    | 열기((     | C)         | 취소               |     |
|                                         |                                                                                                    |                                                             |                                                                                                    |          |            |                  | .:: |

6. **[IMPORTANT]** Choose 'Download only' from the drop down menu.

| 🗧 Smart Phone Fl  | ash Tool(Run                       | time Trace                   | Mode)                                   |                            |                                | _             |           | ×         |
|-------------------|------------------------------------|------------------------------|-----------------------------------------|----------------------------|--------------------------------|---------------|-----------|-----------|
| File Options Wind | low Help                           |                              |                                         |                            |                                |               |           |           |
|                   | Welcome                            | Format                       | Download                                | Readback                   | Memory Test                    |               |           |           |
| BM                | <b>↓</b><br>Download               | ©<br>Stop                    |                                         |                            |                                |               |           |           |
| МТ6753            | Download                           | Agent [7                     | 7\SP_Flash_Tool                         | _v5.1728_W                 | /in\MTK_AllInOne               | DA.bin        | choose    |           |
|                   | Authentica                         | tion File                    |                                         |                            |                                |               | choose    |           |
|                   | Download<br>Format All<br>Firmware | Only<br>+ Downloa<br>Upgrade | •<br>d<br>gin Address                   | s Er                       | nd Address                     | Regio         | n ^       |           |
|                   | Download                           | Only<br>VIS 0x0              | 000000000000000000000000000000000000000 | 0000 0x0000<br>0000 0x0000 | 000000002759b<br>0000000880533 | EMMC BC       | SFR >     | •         |
|                   | 0 B/s 0                            | Bytes                        | MM(ligh Spee                            | ec 0:00 U                  | SB: DA Download                | d All(high sp | beed,auto | o detect) |
|                   | No la                              | M                            |                                         |                            | A. Sh                          | A.            | 19        | T.        |

And leave like this for now. Do not close it, but leave it minimized.

- 7. Go to your car with your laptop and Male-to-Male USB cable ready. Once you unlock your door using remote, the device already has begun booting. Start your car or if you think your battery is fine start only the radio, then you will be able to see the device screen. Let it boot until you see the main screen.
- 8. Once you think the booting is complete, go ahead and connect USB cable to the device's USB port.

Nothing will happen. That's normal. <u>The device's USB is getting activated</u> momentarily while booting. Just stay connected for the both end of USB cable.

9. Go to your Windows control panel, and run up 'the device manager'. Leave it open.

| Device Manager               |                           |  |  |
|------------------------------|---------------------------|--|--|
| ile Action View Help         |                           |  |  |
|                              | 1 55. 47                  |  |  |
|                              | LT IX                     |  |  |
| V 🚔 Tim-SurfacePro2          |                           |  |  |
| > 🕷 Audio inputs and outp    | its                       |  |  |
| > 🗃 Batteries                |                           |  |  |
| > Bluetooth                  |                           |  |  |
| > Computer                   |                           |  |  |
| > Disk drives                |                           |  |  |
| > III Display adapters       |                           |  |  |
| > 🎽 Firmware                 |                           |  |  |
| > 🕅 Human Interface Devic    | 5                         |  |  |
| > Cal IDE ATA/ATAPI controll | ers                       |  |  |
| > 📆 Imaging devices          |                           |  |  |
| Keyboards                    |                           |  |  |
| HID Keyboard Devi            |                           |  |  |
| > 🕴 Mice and other poir      | Update Driver Software    |  |  |
| > 📰 Monitors                 | Uninstall                 |  |  |
| > 🧔 Network adapters         |                           |  |  |
| > 🚔 Print queues             | Scan for hardware changes |  |  |
| > Processors                 | Properties                |  |  |
| > 🦉 Security devices 🛛 💷     |                           |  |  |
| > EEE Sensors                |                           |  |  |
| Software devices             |                           |  |  |
| > 🐗 Sound, video and gam     | controllers               |  |  |
| > G Storage controllers      |                           |  |  |
| > System devices             |                           |  |  |
| > Universal Serial Bus con   | trollers                  |  |  |

10. Go to 'Realsun Setting' app in the device, and 'Restart the system', 'Yes'. **The USB must be connected, and you need watch the device manager in your windows!** 

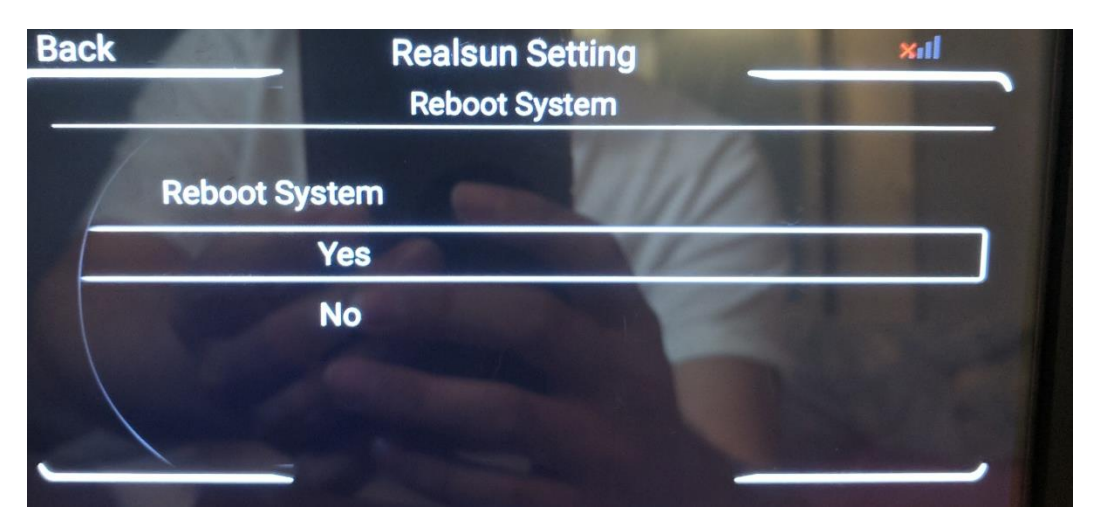

If your device is bricked, then disconnect the main connector, and plug the main connector back, this is to induce the bootloader to go to the download mode.

11. Once the screen went off and even before the initial warning message with the grey B8 image appears, you will hear the USB device connection sound. If you installed VCOM driver correctly, MediaTek Preloader USB VCOM Port, will show up for two seconds and will dissapear. Then you will hear the USB device disconnection sound soon. Then again you will hear the USB connection sound again, and 'Mobile device will appear on the device manager, and it will add Android ADB driver by itself. Let it proceed. Important thing is to see if MediaTek Preloader USB VCOM Port was active for two seconds. If you saw something else than the word 'Preloader', then you need to install the driver again from the first.

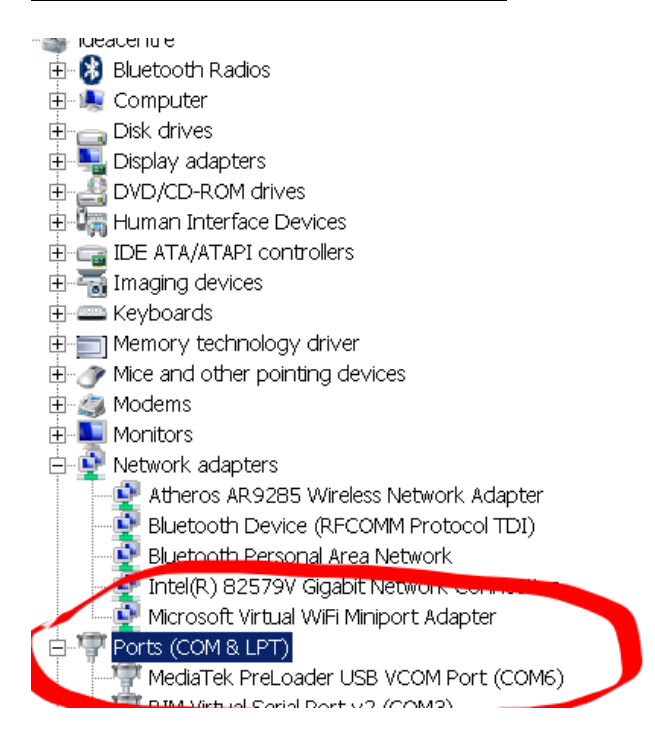

12. If you think you saw **Preloader port was active** and there was **no exclamation mark** at the device manager, **you are ready**. Let the device boot up. And bring back 'Flash\_tool.exe' that you kept minimized before.

|    | Welcome     | Format             | Download                                | Readback      | Memory Test     |          |        |
|----|-------------|--------------------|-----------------------------------------|---------------|-----------------|----------|--------|
|    |             |                    |                                         |               | ,               |          |        |
|    |             | ©<br>Stop          |                                         |               |                 |          |        |
|    | Download    | Stop               |                                         |               |                 |          |        |
|    | Download-   | Agent i            | 7)CD Flash Ta                           | L 1730 MG     |                 | DA his   | choose |
| 53 | Dominoud    | Agent [            | I/\SP_Flash_lot                         | N_V5.1726_VVI | n/mnk_AlithOne_ | DA.DIN   | Choose |
|    | Scatter-loa | iding File         | C:\Users\enter\                         | Desktop\RS101 | 105 Update 2017 | 0817\-   | choose |
|    |             | [                  |                                         |               |                 |          |        |
| -  | Authentica  | tion File          |                                         |               |                 |          | cnoose |
| _  | Download    | Only               | -                                       |               |                 |          |        |
|    |             |                    | Pagin Addres                            | c Env         | d Addross       | Pagio    | n ^    |
|    |             | anne<br>Jooder Ov( | Degin Addres                            |               |                 | ENANC PC | NOT 1  |
|    |             | VS 0x0             | 000000000000000000000000000000000000000 | 0000 0x00000  | 00000027398     | EMMC US  | FR     |
|    | <           |                    |                                         |               |                 |          | >      |
|    |             |                    |                                         |               |                 |          |        |
|    |             |                    |                                         |               |                 |          |        |

13. [Important]Go to 'Realsun Setting' app in the device again, and choose 'Restart the system'. Do not press 'Yes' yet. // If you bricked your device, this is the step that you disconnect the main connector.

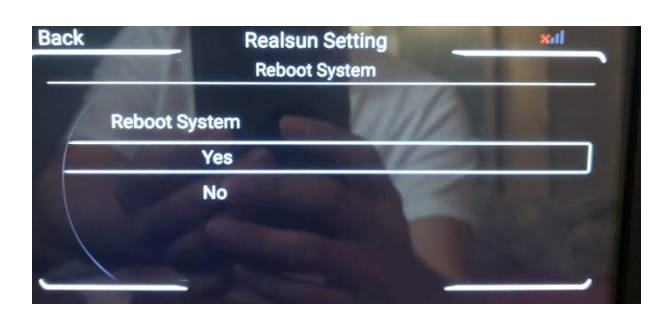

14. Before press 'Download', make sure it's 'Download only'. Press 'Download'.

## Nothing will happen. It's normal.

| e Options Wind | lash Tool(Runtime<br>dow Help                                        | Trace Mode)                             |              |                 | -       | Ц      |  |
|----------------|----------------------------------------------------------------------|-----------------------------------------|--------------|-----------------|---------|--------|--|
|                | Welcom                                                               | at Download                             | Readback     | Memory Test     |         |        |  |
|                | Download Sto                                                         | pp                                      |              |                 |         |        |  |
| MT6753         | Download-Agent                                                       | L7\SP_Flash_Tool                        | _v5.1728_Wir | NTK_AllInOne    | DA.bin  | choose |  |
|                | Scatter-loading File C:\Users\enter\Desktop\RS10105 Update 20170817\ |                                         |              |                 |         |        |  |
|                | Authentication F                                                     | ile                                     |              |                 | × =     | choose |  |
|                | Download only                                                        |                                         |              |                 |         |        |  |
|                |                                                                      | Regin Address                           | End          | Address         | Region  | n ^    |  |
|                | Name                                                                 | begin Address                           |              | r r la an a s s |         |        |  |
|                | V preloade                                                           | r 0x00000000000000000000000000000000000 | 000 0x00000  | 0000002759b     | еммс во | OT 1   |  |
|                | Name  preloade  c                                                    | r 0x00000000000000000000000000000000000 | 0000 0x00000 | 00000027596     | EMMC BO | OT 1   |  |

15. Now quickly click 'Yes' on the device! It will reboot. // If you bricked your device, this is the timing to reconnect the main connector.

16. *The device screen will be black*, you will hear the USB connection sound, and there will be changes in your 'Flash tool screen'. It should be formatting and then downloading like below. Will take about 5 min to flash the firmware. Leave it until it completes.

|               | Welcome       | Format    | Download                                | Readback      | Memory Test     |           |         |  |
|---------------|---------------|-----------|-----------------------------------------|---------------|-----------------|-----------|---------|--|
| 314           | Download      | O<br>Stop |                                         |               |                 |           |         |  |
| MT6753        | Download-A    | gent (    | )817\SP_Flash_                          | Fool_v5.1728_ | Win\MTK_AllInO  | ne_DA.bin | choose  |  |
|               | Scatter-load  | ing File  | :\Users\enter\E                         | esktop\RS101  | 05 Update 20170 | 0817\M8.  | choose  |  |
|               | Authenticatio | on File   |                                         |               |                 | Y         | choose  |  |
|               | Download on   | ly        |                                         |               |                 |           |         |  |
| Chip Info     | Na            | me        | Begin Addres                            | s Enc         | l Address       | Region    | Lo ^    |  |
| Chip Name:    | ✓ prelo       | ader 0x0  | 000000000000000000000000000000000000000 |               | 0000002759b E   | MMC BOO   | T 1 C:₩ |  |
| Chin Version: | <             |           |                                         |               |                 |           | >       |  |
|               |               |           | 1                                       | Download Fla  | sh 2%           |           |         |  |

17. If thing are alright, you will see 'MediaTek PreLoader USB VCOM Port' is present and stay connected until the flash is complete. If the device didn't stay black out, and there is no progress in 'Flash tool', and the VCOM Port is not presented in the device manager, then your install the driver, again.

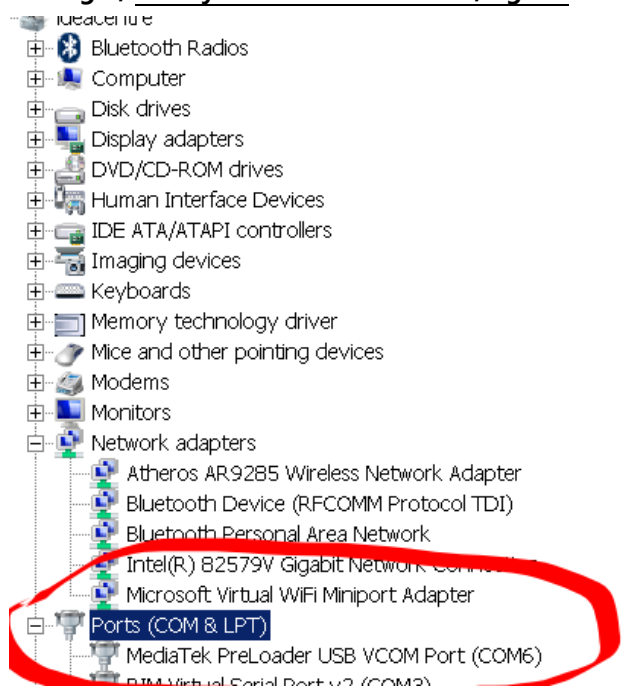

18. Once complete you will see this in your laptop.

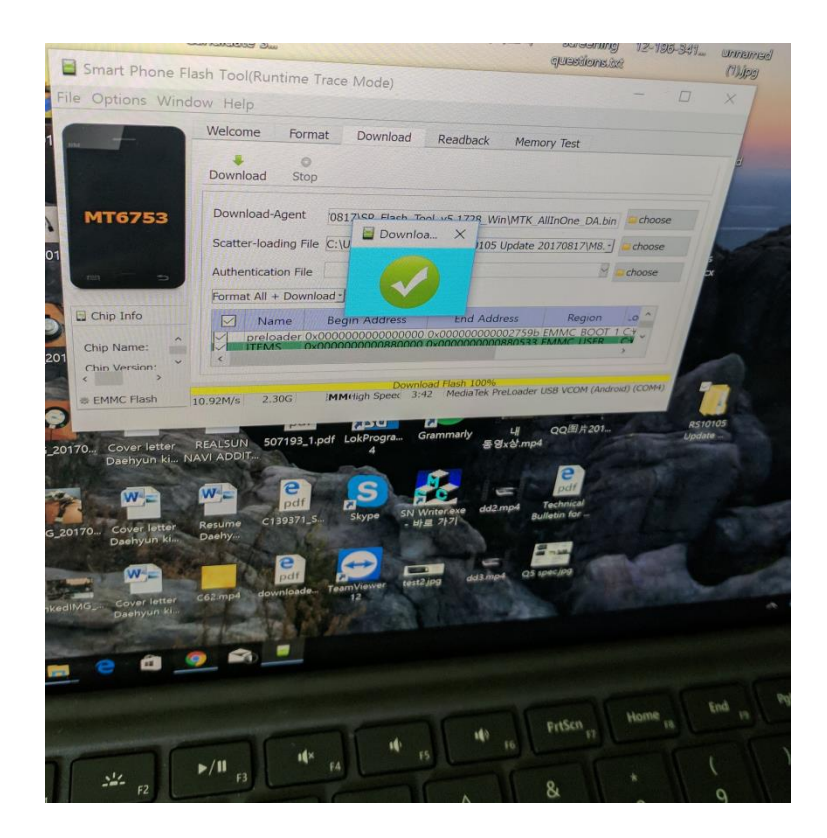

- 19. The device would stay in black out. Reset the device by pushing a sharp material into the reset hole on the front left side of your device's screen. 3 seconds of push will be enough. Then device will start up as normal. Booting will take more time than usual, since we just flashed the whole ROM. Wait until it finishes booting. Once, booting is complete, it's done for firmware recovery.
- 20. Go to Realsun setting -> software upgrade -> See if 'Serial No.' section is blank or not. If Serial section is Blank, contact us at info@RSNAV.com